# **DUANTUM**<sup>®</sup> ACCESS UNLIMITED

# User Guide Standalone Access Point

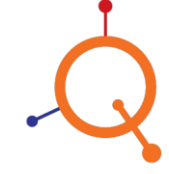

www.qntmnet.com

# **Copyright Information**

Copyright & trademark specifications are subject to change without prior notice. Copyright © 2018 Quantum Networks (SG) Pte. Ltd. All Rights Reserved. Quantum Networks<sup>®</sup> & the logo are trademarks of Quantum Networks (SG) Pte. Ltd. Other brands or products mentioned may be trademarks or registered trademarks of their respective owners. Mentioned contents of this document can't be used, translated or transmitted in any form or by any means without taking prior written permission from Quantum Networks (SG) Pte. Ltd.

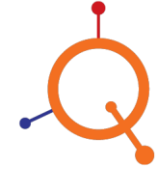

# Contents

| Introduction4                                |
|----------------------------------------------|
| Access Point Overview4                       |
| Package Contents4                            |
| Glossary5                                    |
| Configuring Access Point in Standalone Mode  |
| Access Point Initial Configuration           |
| Setting Up Device IP Address                 |
| Management Mode7                             |
| Access Point Quick Setup in Standalone Mode7 |
| Navigation                                   |
| Navigating the Web Interface                 |
| Access Point Configuration                   |
| Dashboard                                    |
| Configuration11                              |
| Device11                                     |
| Internet13                                   |
| Local Subnet15                               |
| Bridge Profile16                             |
| Wireless                                     |
| Ethernet Ports21                             |
| Hotspot22                                    |
| SNMP23                                       |
| Management24                                 |
| Diagnostics25                                |
| Logs26                                       |

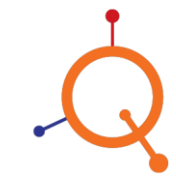

# Introduction

## **Access Point Overview**

This document explains how to configure and manage Standalone Access Point.

Quantum Networks' Wireless Access Point is the industry's most facile to utilize. It's a feature opulent Wi-Fi Access Point designed to bring power and simplicity together for sizably voluminous-scale indoor deployments.

Access Point can be deployed in Standalone Mode and can be managed through Quantum RUDDER, as part of the Quantum Wireless Smart WLAN system.

A wireless technology that sanctions wireless signals to navigate around interference, elongate wireless signal range, increment speeds as well as capacity for wireless networks.

# **Package Contents**

Access Point package contains all of the items listed below.

- Access Point
- Quick setup guide

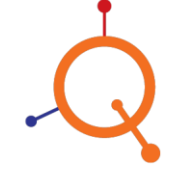

# Glossary

Following terms are frequently used in this manual.

| Term             | Definition                                                                                                    |
|------------------|----------------------------------------------------------------------------------------------------|
| AP               | Access Point                                                                                                    |
| DHCP             | Dynamic Host Configuration Protocol (DHCP) is a network protocol that enables a server to automatically assign an IP address to devices.                                                                                                    |
| Static           | A <i>static</i> Internet Protocol ( <i>IP</i> ) address ( <i>static IP</i> address) is a fixed IP Address assigned to the device.                                                                                                    |
| PPPoE            | PPPoE stands for Point-to-Point Protocol over Ethernet, a network<br>protocol for encapsulating Point-to-Point Protocol (PPP) frames inside<br>Ethernet frames.                                                                                                    |
| WLAN             | Wireless Local Area Network is a wireless network that can transfer data at high speeds.                                                                                                    |
| LAN              | Local Area Network                                                                                                    |
| WAN              | Wide Area Network                                                                                                    |
| VLAN             | Virtual Local Area Network allows several networks to work virtually as one LAN.                                                                                                    |
| SSID             | Service Set Identifier is a unique ID that consists of 32 characters and is used for naming wireless networks.                                                                                                    |
| WPA2             | WPA2 (Encryption Method) - Wi-Fi Protected Access 2 - Pre-Shared Key, is a method of securing a wireless network using Pre-Shared Key (PSK) for authentication.                                                                                                    |
| WPA-Mixed        | With WPA mixed (Encryption Method) mode devices can be connected with both WPA (TKIP) and WPA2 (AES) encryption methods.                                                                                                    |
| ТКІР             | TKIP (Temporal Key Integrity Protocol) is an encryption protocol included<br>as part of the IEEE 802.11i standard for wireless LANs (WLANs). It was<br>designed to provide more secure encryption than the notoriously weak<br>Wired Equivalent Privacy (WEP), the original WLAN security protocol. |
| Wireless 2.4 GHz | 2.4 GHz band provides great distance coverage, however transmits data at slower speeds.                                                                                                    |
| Wireless 5 GHz   | The 5 GHz band provides less coverage, however transmits data at faster speeds.                                                                                                    |

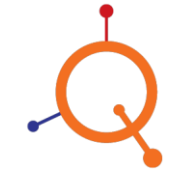

# **Configuring Access Point in Standalone Mode**

## **Access Point Initial Configuration**

- Connect WAN port of the Access Point to network with internet access.
- You should see a new wireless network with SSID QN\_XX:XX (where XX:XX are last four digits of Access Point MAC Address).
- Connect to QN\_XX:XX SSID and browse Access Point's default IP "169.254.1.1". You should be greeted with welcome message.

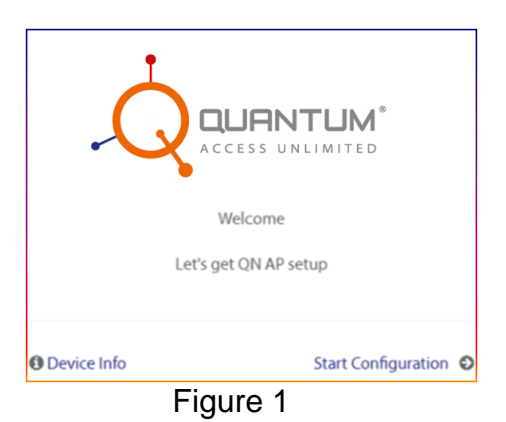

# Setting Up Device IP Address

- Click Start Configuration (Refer Figure 1).
- Configure IPv4 by selecting required option DHCP, Static or PPPoE and click Next.

|                 | ACCESS UNLIMITED | ) |
|-----------------|------------------|---|
| ⊖DHCP ⊙Static ⊖ | PPPoE            |   |
| Interface       | eth0             |   |
| IP              | 192.168.25.6     |   |
| Subnet          | 255.255.255.0    |   |
| Gateway         | 192.168.25.1     |   |
| Primary DNS     | 192.168.25.1     |   |
| Secondary DNS   | 172.16.0.1       |   |
| Secondary DNS   | 172.16.0.1       |   |

Figure 2

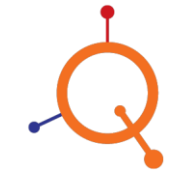

## **Management Mode**

Quantum Networks' Access Point can be configured in two modes:

#### Standalone

Independent management of each Access Point

#### **Cloud Controlled**

Centralized management of Access Point's using Quantum RUDDER

### Access Point Quick Setup in Standalone Mode

- Select "Management Mode" as "Standalone", if each Access Point is to be configured and managed individually. Username and password for the device and click "Next".
- User can select Access Point's Operation Mode as **Bridge** or **Router**.

**Description:** Difference between Access Point as a Bridge or a Router.

- **Bridge** In this mode, device connects to a wired or wireless router via an ethernet cable and extends the wireless coverage of your existing network.
- Router In this mode, device connects to the internet directly and share internet access to multiple wired and wireless devices. NAT and DHCP servers are enabled by default

#### Bridge

- Configure WLAN (SSID) parameters and click Next.
- Review the Configuration Summary. Click **Reconfigure** if any changes are required or click **Finish** to complete the configuration.

#### Router

- Configure WLAN (SSID) and Local subnet parameters and click Next.
- Review the Configuration Summary. Click Reconfigure if any changes are required or click Finish to complete the configuration.

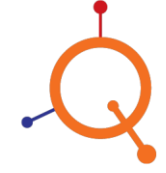

# **Navigation**

# Navigating the Web Interface

• Open Web Browser and enter configured IP address of the Access Point.

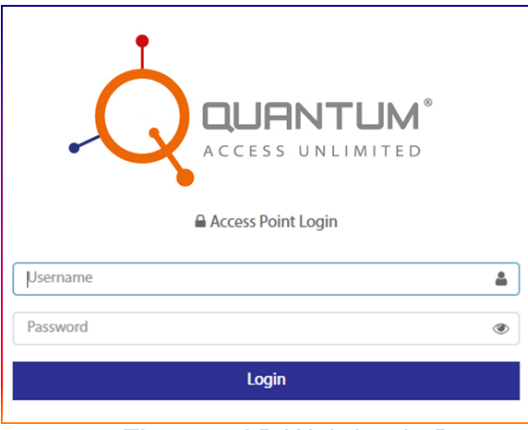

Figure 3 AP Web Login Page

• Enter Username and Password (use the same created while quick setup process), click Login

|                                  | Jashboard                    | 64 Logeut              |
|----------------------------------|------------------------------|------------------------|
| 🔹 Dashboard<br>O Configuration 👻 | Statistics Connected Clients | a                      |
| Anagement                        | Device Name                  | QN_005056              |
| ✗ Diagnostics                    | Device Location              | test                   |
|                                  | GPS Coordinates              | 12,14                  |
| Logs                             | Configured as                | Standalone             |
| ¢                                | Activation Date              | 08-04-2020             |
|                                  | Operation Mode               | Bridge                 |
|                                  | Device Model                 | QN-1-200               |
|                                  | Serial No.                   | 121173000056           |
|                                  | MAC Address                  | 58.61.63.00.00.56      |
|                                  | Firmware Version             | 43.1.81                |
|                                  | Local Time                   | 10/06/2020-11:03:12 AM |
|                                  | Uptime                       | 12days-18h:03min       |
|                                  | WAN IP Address               | static-192.168.25.6    |
|                                  | Channel                      | 2./auto(9),5auto(52)   |
|                                  | Clients on 5 GHz             | 0                      |
|                                  | Clients on 2.4 GHz           | 0                      |
|                                  |                              |                        |

Figure 4 Web Interface Dashboards

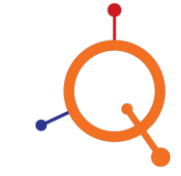

# **Access Point Configuration**

# Dashboard

Go to Configuration > **Dashboard**.

| Statistics         | Connected Clients |  |                        |
|--------------------|-------------------|--|------------------------|
| Device Name        |                   |  | QN_00:00:56            |
| Device Location    |                   |  | test                   |
| GPS Coordinates    |                   |  | 12,14                  |
| Configured as      |                   |  | Standalone             |
| Activation Date    |                   |  | 08-04-2020             |
| Operation Mode     |                   |  | Bridge                 |
| Device Model       |                   |  | QN-I-200               |
| Serial No.         |                   |  | 121173000056           |
| MAC Address        |                   |  | 58:61:63:00:00:56      |
| Firmware Version   |                   |  | 4.3.1.B1               |
| Local Time         |                   |  | 10/06/2020-11:05:50 AM |
| Uptime             |                   |  | 12days-18h:05min       |
| WAN IP Address     |                   |  | static-192.168.25.6    |
| Channel            |                   |  | 2.4auto(9),5auto(52)   |
| Clients on 5 GHz   |                   |  | 0                      |
| Clients on 2.4 GHz |                   |  | 0                      |
|                    |                   |  |                        |

# Figure 5 Dashboard

#### **Statistics**

| Statistics         | Description                                                    |
|--------------------|----------------------------------------------------------------|
| Device Name        | Name of device                                                 |
| Device Location    | AP location                                                    |
| GPS Coordinates    | GPS coordinates                                                |
| Configured as      | Management mode in which AP has been configured                |
| Activation Date    | Activation date of AP                                          |
| Operation Mode     | Configured operation mode of AP                                |
| Device Model       | AP Model Detail                                                |
| Serial no.         | Serial number of the device                                    |
| MAC                | MAC address of the device                                      |
| Firmware Version   | Current AP firmware version                                    |
| Local Time         | Local current time as per selected country                     |
| Uptime             | AP actual up time detail                                       |
| WAN IP Address     | Selected IP schema with IP detail – i.e. DHCP / Static / PPPoE |
| Channel            | Active radio channel detail                                    |
| Clients on 5 GHz   | Connected clients on 5 GHz                                     |
| Clients on 2.4 GHz | Connected clients on 2.4 GHz                                   |

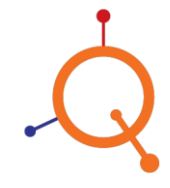

## **Connected Clients**

| Parameter          | Description                                                 |
|--------------------|-------------------------------------------------------------|
| Radio              | Radio detail through which clients has been connected       |
| SSID               | SSID name through which clients has been connected          |
| MAC                | MAC address of connected client device                      |
| IP                 | IP address taken by host device                             |
| Hostname           | Host name                                                   |
| RSSI               | Wireless signal strength. (Between AP and Connected client) |
| Connected<br>Since | Time since AP get connected                                 |

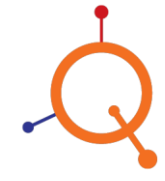

www.qntmnet.com

# Configuration

#### **Device**

Go to **Configuration > Device**.

| General Settings |                      |
|------------------|----------------------|
| Device Name      | QN_XX:XX:XX          |
| Device Location  | -                    |
| GPS Coordinates  | Latitude , Longitude |
| LED Status       |                      |
| Timezone         | Select Time Zone     |

Figure 6 Device General Setting

| Parameter                               | Description                                                                                                 | Default Value  |
|-----------------------------------------|----------------------------------------------------------------------------------------------------|----------------|
| Device Name                             | Type Device name of your choice. The device<br>name identifies the AP among other devices<br>on the network |                |
| Device Location<br>& GPS<br>Coordinates | Device geographical location and GPS coordinates to keep track of the physical location of the AP           |                |
| LED Status                              | Power ON / OFF                                                                                              | Enabled        |
| Time zone                               | Select time zone as per AP geographical location                                                            | Asia/Singapore |

| Radio Configuration |                  |   |                   |                     | Submit |
|---------------------|------------------|---|-------------------|---------------------|--------|
| Regulatory Country  | Select Country   | Ŧ |                   |                     |        |
| Wireless 2.4 GHz    |                  |   | Wireless 5 GHz    |                     |        |
| Channel Bandwidth   | Auto (40/20 Mhz) | Ŧ | Channel Bandwidth | Auto (80/40/20 Mhz) | •      |
| Channel Range       | Auto             | Ŧ | Channel Range     | Auto                | •      |
| Max Tx Power        | Auto             | ¥ | Max Tx Power      | Auto                | •      |

Figure 7 Device Radio Configurations

| Parameter              | Description                                                                                                    | Default<br>Value |
|------------------------|----------------------------------------------------------------------------------------------------|------------------|
| Regulatory<br>Country  | Select country                                                                                                    | Singapore        |
| Wireless 2.4<br>GHz    | Channel Bandwidth: Choose channel bandwidth from<br>dropdown. It can be Auto / Auto (40/20 MHz) or Auto (20<br>MHz). wider channel width means fewer channels<br>available, and more interference with other<br>Wireless signals                             | Auto (20<br>MHz) |
| &<br>Wireless 5<br>GHz | Channel Range: This option lets you select the channel<br>used by the network. Choose Auto or for manual setting,<br>Choose option "Manual auto", and Choose required<br>channel range. If you choose Auto, the AP automatically<br>selects the best channel | Auto             |
|                        | Max Tx Power : Choose auto or select specific value from drop down                                                                                                    | Auto             |

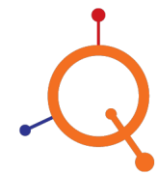

| Access Point Login |   |
|--------------------|---|
| Username admin     |   |
| Current Password   | ۲ |
| New Password       | ۲ |
| Confirm Password   | ۲ |

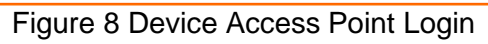

| Parameter        | Description                                         |
|------------------|-----------------------------------------------------|
| Username         | Access Point Username (created while quick setup)   |
| Current Password | Current login Password. (created while quick setup) |
| New Password     | New password                                        |
| Confirm Password | Confirm new password                                |

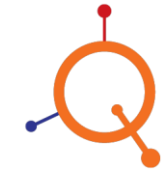

## Internet Go to Configuration > Internet.

| WAN Configuration ③ |               |
|---------------------|---------------|
| ◎ DHCP              |               |
| WAN Port            | eth0 🔻        |
| IP                  | 192.168.1.115 |
| Subnet              | 255.255.255.0 |
| Gateway             | 192.168.1.1   |
| Primary DNS         | 192.168.2.4   |
| Secondary DNS       | 4.2.2.2       |

# Figure 9 Internet setting

| Developmenter                                                       | Description                                                                |  |
|---------------------------------------------------------------------|----------------------------------------------------------------------------|--|
| Parameter                                                           | Description                                                                |  |
| Select IP Schema Type DHCP / Static or PPPoE as per the requirement |                                                                            |  |
| DHCP - currently-assigned                                           | WAN Port: Select port which needs to be configuring                        |  |
| IP address and subnet mask                                          | as WAN                                                                     |  |
| to Access Point.                                                    | IP Address : IP address assign to AP                                       |  |
|                                                                     | Subnet Mask : subnet mask                                                  |  |
|                                                                     | Gateway : Gateway                                                          |  |
|                                                                     | Primary DNS : Primary DNS                                                  |  |
|                                                                     | Secondary DNS : Secondary DNS                                              |  |
| Static - Configure a static                                         | WAN Port: Select port which needs to be configure                          |  |
| IPv4 address.                                                       | as WAN                                                                     |  |
|                                                                     | IP Address : Enter the static IP address that you want to assign to the AP |  |
|                                                                     | Subnet Mask: Enter the subnet mask for the network                         |  |
|                                                                     | Gateway: Enter the gateway IP address of the                               |  |
|                                                                     | Internet interface                                                         |  |
|                                                                     | Primary DNS: The IP address of the primary Domain                          |  |
|                                                                     | Name System (DNS) server                                                   |  |
|                                                                     | Secondary DNS: The IP address of the secondary                             |  |
|                                                                     | Domain Name System (DNS) server                                            |  |
| PPPoE                                                               | PPPoE Username, Password and Service name provided by the provider         |  |

# WAN Configuration

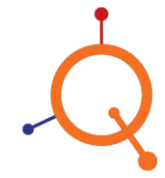

WAN Security

| Parameter    | Description                                                                                                    |
|--------------|----------------------------------------------------------------------------------------------------|
| WAN Security | Enable WAN Security when Access Point is in<br>Gateway mode and need to maintain network<br>security. WAN Security option available only when<br>AP is configured in Gateway mode. This feature<br>protects AP and LAN devices from unauthorized<br>access from WAN |

| WAN Security        |   |  |
|---------------------|---|--|
| Enable WAN Security | 2 |  |

Figure 10 WAN Security

# Port Forwarding

| Port Forwarding |          |                |          |                 | l         | Submit |
|-----------------|----------|----------------|----------|-----------------|-----------|--------|
| Rule Name       | Protocol | Туре           | Ext.Port | Dest. IP        | Dest.Port | +      |
| RDP_Access      | TCP •    | Port Mapping • | 3389     | 192.168.201.178 | 3389      | ×      |

# Figure 11 Port Forwarding

| Parameter | Description                        |
|-----------|------------------------------------|
| Rule Name | Rule name                          |
| Protocol  | TCP or UDP Protocol                |
| Туре      | Type of Port Mapping or Port Range |
| Ext.Port  | Port Number                        |
| Dest. IP  | Destination IP Address             |
| Dest.Port | Port Number                        |

#### **Local Subnet**

Local Subnet is available when AP is in Gateway mode. Go to **Configuration > Local subnet >Add**.

| Name             |      |       |
|------------------|------|-------|
| IP Address       |      |       |
| Subnet Mask      |      |       |
| DNS1             |      |       |
| DNS2             |      |       |
| MTU Size         | 1500 |       |
| DHCP Range Start |      |       |
| DHCP Lease Count |      |       |
| Lease Time       | 12   | Hrs 🔻 |
| VLan Id          | 2    |       |
|                  |      |       |

### Figure 12 Local Subnet

| Parameter           | Description                                                                                                    |
|---------------------|----------------------------------------------------------------------------------------------------|
| Name                | Name of Local Subnet                                                                                                    |
| IP Address          | An IP address for the gateway. This address can be used to access the AP's web interface for configuration and monitoring from devices connected to this                                                                          |
|                     | subnet                                                                                                    |
| Subnet Mask         | Subnet Mask for the network                                                                                                    |
| DNS1                | IP address of the primary Domain Name System (DNS) server                                                                                                    |
| DNS2                | IP address of the secondary Domain Name System (DNS) server                                                                                                    |
| MTU Size            | Default value 1500 bytes – Client can change the value. Maximum limit 1500 bytes - The maximum transmission Unit (MTU) is the maximum size of a single data unit of digital communications that can be transmitted over a network |
| DHCP Range<br>Start | Starting address of DHCP range.( Enter an address in the same subnet as the Local IP Address)                                                                                                    |
| DHCP Lease<br>Count | Maximum number of clients that can be assigned addresses by DHCP in this subnet                                                                                                    |
| Lease Time          | Set lease time. DHCP server leases an address to a device after every interval of set time period                                                                                                    |
| VLAN ID             | VLAN ID to segment client traffic arriving from this subnet from other network traffic                                                                                                    |

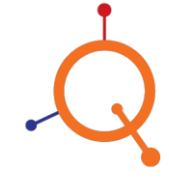

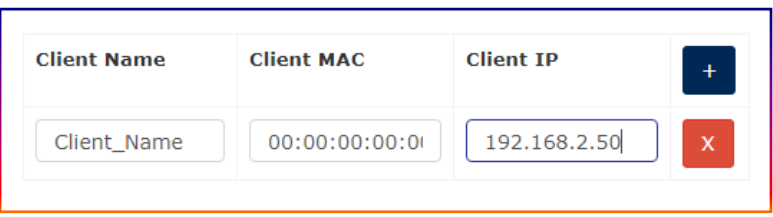

Figure 13 Local Subnet – DHCP Reservation

With this feature user can provide fix IP address to the clients. As a result whenever the respective client connects to this Local Subnet, he will get the dedicated fix IP address always.

#### **Bridge Profile**

#### Go to Configuration > Bridge > Add

| Name           |               |
|----------------|---------------|
| DHCP Server IP | 192.168.0.11  |
| Subnet Mask    | 255.255.255.0 |
| VLAN ID        |               |

Figure 14 Bridge Profile

| Parameter      | Description                            |
|----------------|----------------------------------------|
| Name           | Profile name                           |
| DHCP Server IP | DHCP server IP address of your network |
| Subnet Mask    | Netmask for the network                |
| VLAN ID        | Network VLAN ID                        |

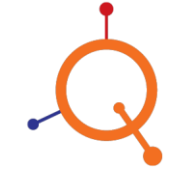

#### Wireless

Go to **Configuration > Wireless > Add**.

| General Setting  |   |
|------------------|---|
| WLAN Name        |   |
| Brodcasting SSID |   |
| Enable SSID      | 2 |
| Broadcast SSID   |   |
| Client Isolation |   |
| Radio            |   |

# Figure 15 Wireless General Setting

| Parameter            | Description                                                                                                    | Default Value |
|----------------------|----------------------------------------------------------------------------------------------------|---------------|
| WLAN Name            | This Wireless LAN name is unique name for management purposes only and is not visible to wireless clients                                                                                                    |               |
| Broadcasting<br>SSID | The SSID name that is visible by the wireless clients (Network). SSID can contain up to 32 alphanumeric characters and are case-sensitive                                                                                                    |               |
| Enable SSID          | To enable a Broadcasting SSID. Choose Yes/No checkbox to enable/disable the SSID                                                                                                    | Enabled       |
| Broadcast SSID       | Choose Yes/No checkbox to enable/disable the<br>Broadcasting SSID. By selecting Yes the SSID name is<br>visible to the wireless Clients and will be able to connect to<br>the SSID. By selecting No the SSID name is not visible to<br>the wireless Clients and is in Hidden mode and can add<br>connect to the correct SSID required by the user | Enabled       |
| Client Isolation     | Choose Yes/No checkbox to prevent wireless clients from<br>communicating to each other. Wireless client isolation<br>enables subnet restrictions for connected clients. Click<br>Enable if you want to prevent wireless clients associated<br>with the same AP from communicating with each other<br>locally. The default value is disabled       | Disabled      |
| Radio                | Enable required Radio channels                                                                                                    | Enabled Both  |

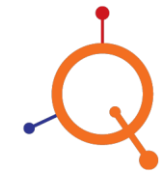

| WLAN           |          |   |
|----------------|----------|---|
| Access Type    | Standard | ٣ |
| Authentication | Open     | Ŧ |

#### Figure 16 Wireless WLAN Setting

| Parameter<br>Access Type       | Description                                                                                         | Default Value  |
|--------------------------------|----------------------------------------------------------------------------------------------------|----------------|
|                                | Option 1                                                                                            | Access Type :  |
| Access Type                    | Standard                                                                                            | Standard       |
| Auth. Method                   | Open                                                                                                | Auth. Method : |
|                                | Option 2                                                                                            | Open           |
| Access Type                    | Hotspot (WISPr)                                                                                     |                |
| Auth. Method                   | Open                                                                                                |                |
| Hotspot Profile                | Select pre-configured Hotspot profile from dropdown                                                 |                |
|                                | Option 3                                                                                            |                |
| Access Type                    | Standard                                                                                            |                |
| Auth. Method                   | 802.1xEAP                                                                                           |                |
| Server IP Address              | RADIUS server primary IP address                                                                    |                |
| Secondary Server IP<br>Address | RADIUS server secondary IP address                                                                  |                |
| Authentication Port            | RADIUS server Authentication port                                                                   |                |
| Accounting Port                | RADIUS server Accounting port                                                                       |                |
| Shared Secret                  | RADIUS server Shared secret provided by RADIUS server provider                                      |                |
| NAS ID                         | The <b>NAS-Identifier</b> is a RADIUS attribute that the client uses to identify itself to a RADIUS |                |

#### Note:

Hotspot (WISPr): To select "Access Type" Hotspot (WISPr), first need to create Hotspot Profile. To create Hotspot Profile, Go to <u>Site > Configuration > Hotspot > Add</u>

| Parameter<br>Authentication | Description                                                                                                    |
|-----------------------------|----------------------------------------------------------------------------------------------------|
| Authentication              | Open: Any encryption method can be used. It allows<br>you to configure a WPA2 or WPA-Mixed or "none"<br>based encryption. By Choosing a WPA or WPA-<br>Mixed, you can then enter a passphrase or key text of<br>our choice |
|                             | 802.1xEAP: 802.1X (also known as WPA-Enterprise),<br>is an authentication method by which users are<br>authenticated using an external RADIUS server                                                                       |

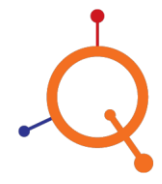

| Security Setting |      |   |
|------------------|------|---|
| Encryption       | WPA2 | ¥ |
| Algorithm        | AES  | • |
| Passphrase       |      | ۲ |
|                  |      |   |

Figure 17 Wireless Security Setting

Security Setting includes Encryption Method, Algorithm and Key.

| Parameter  | Description                                                                                         | Default Value |
|------------|----------------------------------------------------------------------------------------------------|---------------|
| Encryption | Choose encryption method WPA2, None or WPA-Mixed                                                    | WPA2          |
| Algorithm  | For encryption method WPA2 choose algorithm<br>AES while for WPA-Mixed choose TKIP+AES<br>algorithm | AES           |
| Passphrase | passphrase (password) of your choice                                                                |               |

| Parameter Detail Description |                                                                                                    |  |  |
|------------------------------|----------------------------------------------------------------------------------------------------|--|--|
| Encryption                   | WPA2: WPA encryptions that comply with the 802.11i security standard                                                                                                    |  |  |
|                              | None: No encryption; communications are sent in clear text                                                                                                    |  |  |
|                              | WPA-Mixed: Allows mixed networks of WPA and WPA2 compliant<br>devices. You can use this if your network has a mixture of older clients<br>that only support WPA and TKIP, and newer client devices that support<br>WPA2 and AES |  |  |

| Algorithm | AES: This algorithm provides enhanced security over TKIP, and is the only encryption algorithm supported by the 802.11i standard |
|-----------|----------------------------------------------------------------------------------------------------|
| -         | TKIP: TKIP is a stopgap encryption protocol introduced with WPA to replace the very –insecure WEP encryption at the time         |

www.qntmnet.com

| vanced Setting          |               |   |
|-------------------------|---------------|---|
| Routing Option          | Bridge To WAN | , |
| VLAN                    | 1             |   |
| Access Control List     |               |   |
| Enable Rate Limit       |               |   |
| Max Clients (Per Radio) | 50            |   |

# Figure 18 Wireless Advance Setting

| Parameter                | Description                                                                                                    | Default Value |
|--------------------------|----------------------------------------------------------------------------------------------------|---------------|
| Routing Option           | Bridge to WAN: Forwards packets arriving on this<br>port to the WAN (uplink) port and eventually to their<br>external destinations using Layer 2 forwarding.<br>NAT to WAN: Allows routing of packets to their<br>destinations using Layer 3 Network Address<br>Translation (NAT) | Bridge to WAN |
| VLAN                     | VLAN ID                                                                                                    | 1             |
| Access Control<br>List   | Parameter allows controlling which devices are<br>permitted to access your wireless networks                                                                                                    | Disable       |
|                          | Access: select option allows or deny                                                                                                    |               |
|                          | MAC List: devices entered into the Access Controls<br>List are allowed or deny to access wireless network<br>as per selected "Access" parameter. (Maximum limit<br>64 MAC per ACL profile)                                                                                        |               |
| Enable Rate Limit        | Parameter allows controlling upload/download data limit                                                                                                    | Disable       |
|                          | Upload Rate: Set upload data speed per device                                                                                                    |               |
|                          | Download Rate: Set download data speed per device                                                                                                    |               |
| Max. Clients (per radio) | Choose maximum number of client associated to the Radio                                                                                                    | 50            |

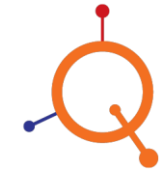

### **Ethernet Ports**

# Select Configuration > Ethernet Port

| • |      |        |              |                      |
|---|------|--------|--------------|----------------------|
| # | Port | Enable | Туре         | VLAN                 |
| 1 | eth0 | Ø      | Trunk Port 🔻 | Untag ID 1 Members 0 |

Figure 19 Ethernet Port Setting

| Parameter | Description                                                                                                    | Default Value                                             |
|-----------|----------------------------------------------------------------------------------------------------|-----------------------------------------------------------|
| Туре      | This option is used to configure the virtual-<br>LAN (VLAN) parameters for the Ethernet<br>ports on the AP.<br>Port Type:<br>•Trunk Port: Allow multiple VLAN (1~4094);<br>PVID (untagged VLAN ID) configurable.<br>•Access Port: A single VLAN, packets<br>untagged | Port : Enabled<br>Type : Trunk Port<br>VLAN :Untag ID : 1 |
| VLAN      | Assign Untagged VLAN ID handled on the<br>port                                                                                                    |                                                           |
| Members   | In case of Trunk port, assign Member VLAN<br>ID's with reference to respective port with<br>comma separation. Can manage multiple<br>VLAN ID's                                                                                                    |                                                           |

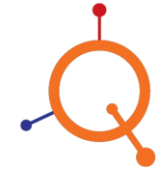

# Hotspot

# Select Configuration > Hotspot

| Hotspot Profile             |                               |     |
|-----------------------------|-------------------------------|-----|
| Name                        |                               |     |
| Auth Profile                | ·                             |     |
| Server IP Address           |                               | 0   |
| Secondary Server IP Address |                               | 1   |
| Authentication Port         |                               |     |
| Accounting Port             |                               |     |
| Shared Secret               |                               | 0   |
|                             |                               |     |
| Captive Portal              |                               |     |
| Portal URL                  | https://cc.qntmnet.com        | ۲   |
| Portal Secret               | ø                             |     |
|                             |                               |     |
| User Session                |                               |     |
| Session Timeout             | 30                            | Min |
| Ideal Timeout               | 10                            | Min |
| Network Settings            |                               |     |
| DNS Domain                  | •                             |     |
| NAS ID                      |                               |     |
| Walled Garden               |                               |     |
| Walled garden               | enter comma(.) separated list | 0   |
|                             |                               |     |

Figure 20 Hotspot Profile Setting

| Parameter       | Value               | Description                                                                                                    |
|-----------------|---------------------|----------------------------------------------------------------------------------------------------|
| Hotspot Profile | Name                | Name of Hotspot profile                                                                                                    |
| Auth Profile    | Server IP Address   | Authentication server primary IP address                                                                                                    |
|                 | Secondary Server    | Authentication server secondary IP address                                                                                                    |
|                 | Authentication Port | Authentication server authentication port                                                                                                    |
|                 | Accounting Port     | Accounting server accounting port                                                                                                    |
|                 | Shared Secret       | Shared Secret provided by RADIUS server provider                                                                                                    |
| Captive Portal  | Portal URL          | Captive portal (splash page) redirection URL                                                                                                    |
|                 | Portal Secret       | Portal secret                                                                                                    |
| User Session    | Session Timeout     | Assign time limit after which user will get disconnects and required to login again                                                                                        |
|                 | Ideal Timeout       | It's a period of inactivity from user. When there is no traffic from the user, once the timeout is reached, user will be disconnected from the Hotspot                     |
| Network         | DNS Domain          | Use this option to Domain name for the Hotspot                                                                                                    |
| Settings        | NAS ID              | Enter the Network Access Server identifier of this device. The NAS-ID parameter is sent in RADIUS access and accounting request messages                                   |
| Walled Garden   | Walled Garden       | Use this option to allow domains which can be<br>accessed by users without Authentication. Clients<br>accessing these domains will not be redirected to the<br>splash page |

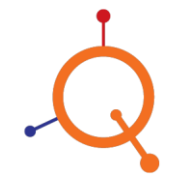

## SNMP

### Select Configuration > SNMP

| SNMP Settings |              |
|---------------|--------------|
| Enable SNMP   |              |
| Server        | IP Address 🔹 |
| Server        | -            |
| Port          |              |
| Community     | private      |
| v1            |              |
| v2            |              |
| v3            |              |

# Figure 21 SNMP Setting

| Parameter   | Description                                     |  |
|-------------|-------------------------------------------------|--|
| Enable SNMP | To enable SNMP client services                  |  |
| Server      | SNMP server IP address                          |  |
| Server      | SNMP backup server IP                           |  |
| Port        | SNMP communication port on server               |  |
| Community   | Community string                                |  |
| v1          | Enable SNMP version 1 (As per the requirement)  |  |
| v2          | Enable SNMP version 2c (As per the requirement) |  |
| v3          | Enable SNMP version 3 (As per the requirement)  |  |

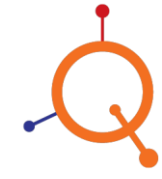

# Management

Use the Management option to perform below listed management task.

- To Upgrade Access Point Firmware.
- To Perform Reboot device.
- To Perform Restore Configuration to Factory Default.

| Fi | rmware Upgrade 🕥                         |                       |
|----|------------------------------------------|-----------------------|
|    | Current firmware version                 | QN.2.0.18.7.XX Change |
|    | Choose File No file chosen               | Upgrade Cancel        |
|    |                                          |                       |
| M  | aintanance                               |                       |
|    | Reboot Device                            | Perform Reboot        |
|    | Restore Configuration to Factory Default | Perform Reset (?)     |

Figure 22 Management option setting

|                                                | Management                                                                                                    |  |
|------------------------------------------------|----------------------------------------------------------------------------------------------------|--|
| Firmware Upgrade                               |                                                                                                    |  |
| Current Version                                | Current running firmware version of the Access Point                                                                                                    |  |
| Choose File                                    | Click "Choose File" option to upload a downloaded firmware file to perform a firmware upgrade                                                                                                    |  |
| Maintenance                                    | -                                                                                                    |  |
| Reboot Device                                  | Click "Perform Reboot" button to Reboot the Access Point                                                                                                    |  |
| Restore<br>Configuration to<br>Factory Default | Click "Perform Reset" button to reset the configuration to the factory default settings. Your current configuration will be discarded. The device will be rebooted automatically to allow the settings to take effect |  |

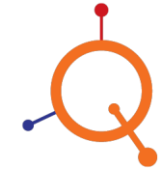

# **Diagnostics**

| Ping        | Traceroute | NsLookup      |            |
|-------------|------------|---------------|------------|
| Destination | n Host     | cc.qntmnet.co | om         |
| Protocol    |            | IPv4          | ~          |
|             |            |               | Ping       |
| Ping        | Traceroute | NsLookup      |            |
| Destination | Host       | cc.qntmnet.co | m          |
|             |            |               | Traceroute |
| Ping        | Traceroute | NsLookup      |            |
| Destination | n Host     | cc.qntmnet.co | om         |
|             |            |               | Nslookup   |

Diagnostic option is a tool for diagnostics and connectivity test.

Figure 23 Diagnostics

|             | Diagnostics                                                                        |  |
|-------------|------------------------------------------------------------------------------------|--|
| Ping        | Ping utility to manually check the connectivity of a particular LAN/WAN connection |  |
| Trace route | Trace route utility to analyze the connection path of a LAN/WAN connection         |  |
| NsLookup    | NsLookup utility for troubleshooting DNS problems, such as hostname resolution     |  |

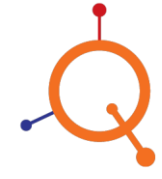

# Logs

Logs option is a tool to view Logs.

| # | Datetime            | Log Description                                                          |
|---|---------------------|--------------------------------------------------------------------------|
| 1 |                     | /usr/cloudfiles/QN_121700007_28466DeviceRadio_1561966835                 |
| 2 | 10110112019-1300:35 | /usr/cloudfiles/QN_121700007_APGroupSlaveRadio_1561966591                |
| 3 |                     | /usr/cloudfiles/QN_121700007_1211730011AF28466APGroupsSetting_1561965608 |
| 4 | 0110112019-00001010 | /usr/cloudfiles/ON 121700007 1211730011AF28466APGroupsSetting 1561963865 |

Figure 24 Logs

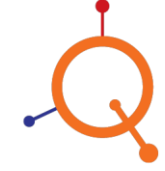